# 在 SIMATIC STEP 7 上設置 I-7550E

1. 雙擊 "SIMATIC Manager" 圖示來打開 "SIMATIC Manager"

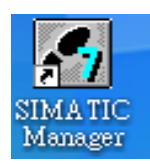

2. 點擊"New Project Wizard"

| SIMATIC Manager                                                                  |        |   |
|----------------------------------------------------------------------------------|--------|---|
| <u>File</u> P <u>L</u> C <u>V</u> iew <u>Options</u> <u>W</u> indow <u>H</u> elp |        |   |
| <u>N</u> ew                                                                      | Ctrl+N | 1 |
| New Project' Wizard                                                              |        |   |
| Open                                                                             | Ctrl+O |   |
| S7 Memory Card                                                                   | •      |   |
| Memory Card <u>File</u>                                                          | •      |   |
| Delete                                                                           |        |   |
| Reorganize                                                                       |        |   |
| <u>M</u> anage                                                                   |        |   |
| Arc <u>h</u> ive                                                                 |        |   |
| Retrie <u>v</u> e                                                                |        |   |
| Page Setup                                                                       |        |   |
| 1 S7_Pro2 (Project) C:\\Siemens\Step7\s7proj\S7_Pro2                             |        |   |
| 2 S7_Pro1 (Project) C:\\Siemens\Step7\s7proj\S7_Pro1                             |        |   |
| Exit                                                                             | Alt+F4 |   |
|                                                                                  |        |   |
|                                                                                  |        |   |
|                                                                                  |        |   |
|                                                                                  |        |   |
|                                                                                  |        |   |
|                                                                                  |        |   |
| Creates a new project step-by-step with the help of a wizard.                    |        |   |

- 3. 建立專案
  - a. 點擊 "Next"

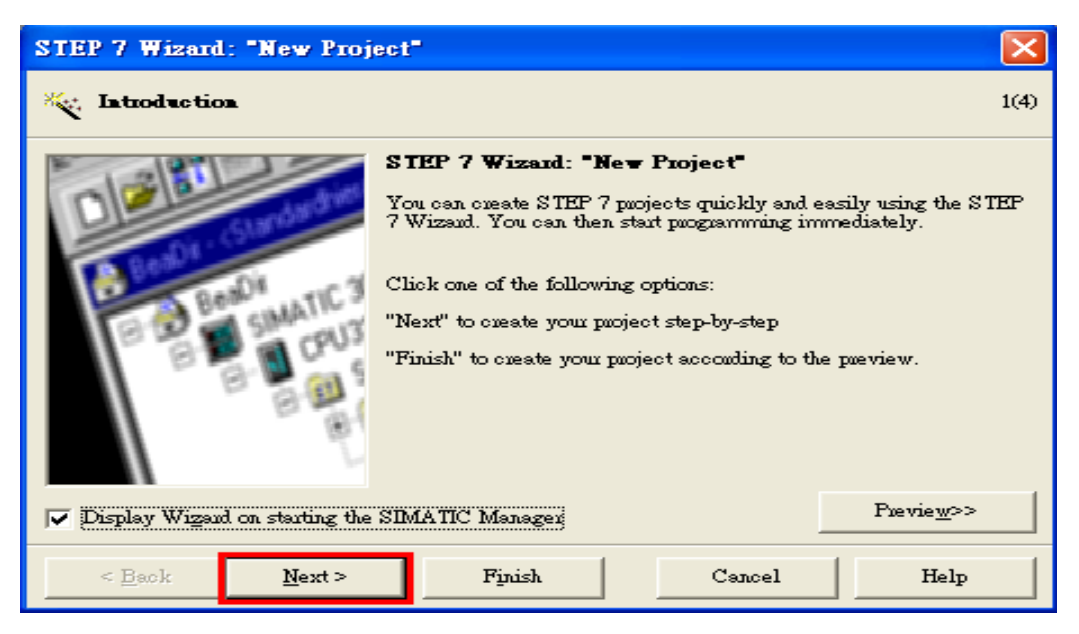

b. 選擇 CPU 型號然後點擊 "Next"

| STEP 7 Wizard: "New Proje                                  | ct"                                                                                                    |                                                                                                    | ×          |
|------------------------------------------------------------|----------------------------------------------------------------------------------------------------|----------------------------------------------------------------------------------------------------|------------|
| Which CPU are you usin                                     | g in <del>y</del> our project?                                                                                                    |                                                                                                    | 2(4)       |
| CP <u>U</u> :<br><u>C</u> PU name:<br>MPI <u>a</u> dduess: | CPU Type<br>CPU312C<br>CPU312C<br>CPU313C<br>CPU313C-2 DF<br>CPU313C-2 PF<br>CPU314C-2 DP<br>CPU314C-2 DP<br>CPU313C-2 DF(1)<br>2 • 32 KB wn<br>DI16/DO<br>3 channe | Order No<br>6ES7 312 5BD00-0AB0<br>6ES7 312-1AD10-0AB0<br>6ES7 313-5BE00-0AB0<br>6ES7 313-6CE00-0AB0<br>6ES7 313-6BE00-0AB0<br>6ES7 314-1AE04-0AB0<br>6ES7 314-6CF00-0AB0<br>cold memory; 0.1ms/1000 instruction<br>16 integrated; 3 pulse outputs (2.5 k<br>ls counting and measuring increment<br>Preview | s;<br>ttal |
| < <u>B</u> ack <u>N</u> ext >                              | Finish                                                                                                    | Cancel He                                                                                                    | 2lp        |

c. 選擇模塊和模塊所使用的語言,然後點擊 "Next"

| STEP 7 Wizard: "New Proje     | ct"                                                 |                                                                                                    |                    |
|-------------------------------|-----------------------------------------------------|----------------------------------------------------------------------------------------------------|--------------------|
| 🕞 Which blocks do you was     | nt to add?                                          |                                                                                                    | 3(4)               |
| Bloc <u>k</u> s:              | Block Name<br>✓ OB1<br>OB10<br>OB11<br>OB12<br>OB13 | Symbolic Name<br>Cycle Execution<br>Time of Day Interrupt 0<br>Time of Day Interrupt 1<br>Time of Day Interrupt 2<br>Time of Day Interrupt 3 |                    |
|                               | 🔲 Select <u>A</u> ll                                |                                                                                                    | Help on <u>O</u> B |
|                               | Language for Selec                                  | ted Blocks                                                                                                    | ⊂ <u>F</u> BD      |
| Create with source files      |                                                     |                                                                                                    | Pzevie <u>w</u> >> |
| < <u>B</u> ack <u>N</u> ext > | Finish                                              | Cancel                                                                                                    | Help               |

d. 設定專案名稱,然後點擊 "Finish"

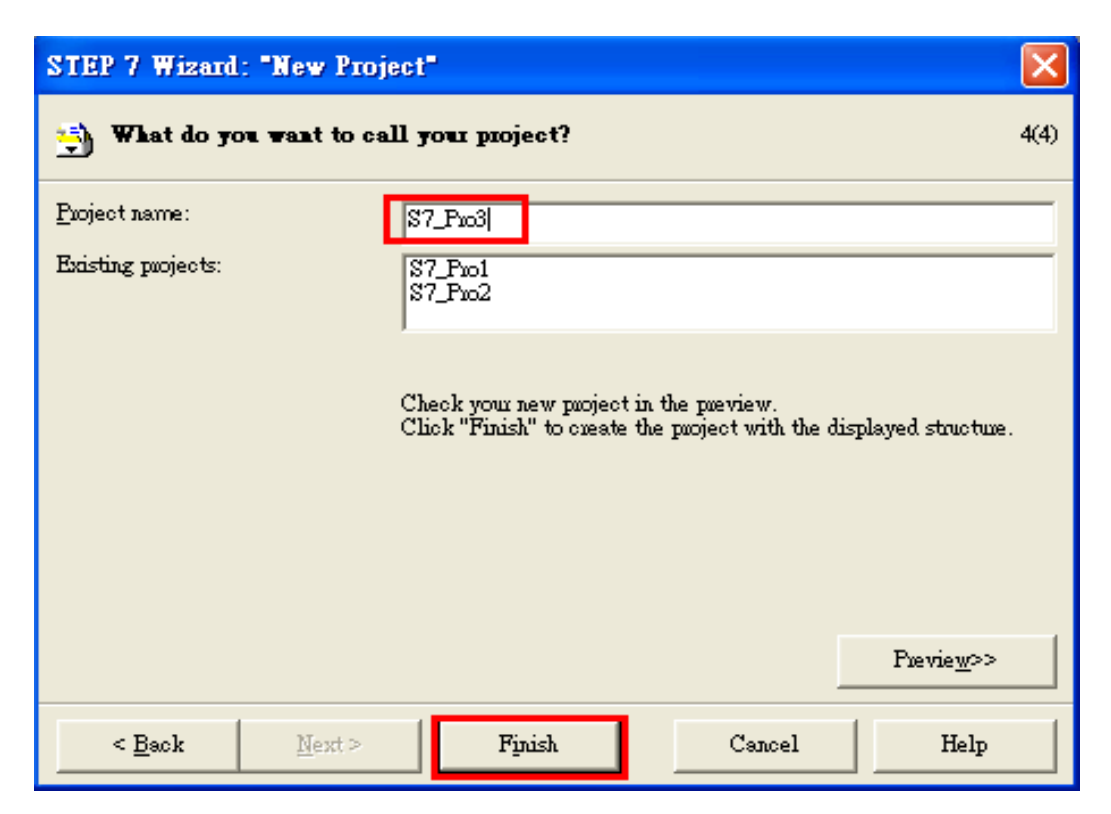

4. 雙擊 "Hardware" 來打開 "HW Config"

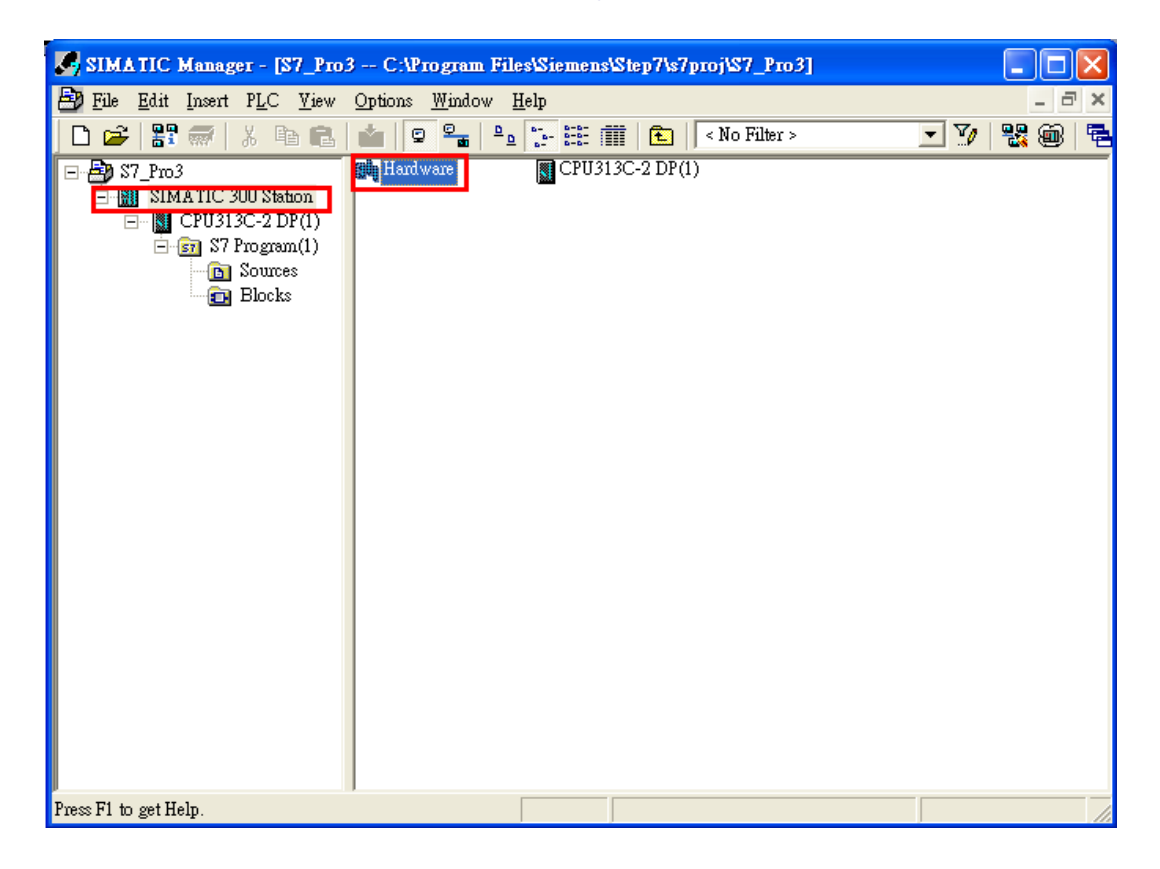

#### 5. 安裝 I-7550E GSD 檔案

http://ftp.icpdas.com/pub/cd/fieldbus\_cd/profibus/converter/I-7550E/

a. 點擊 "Install GSD File"

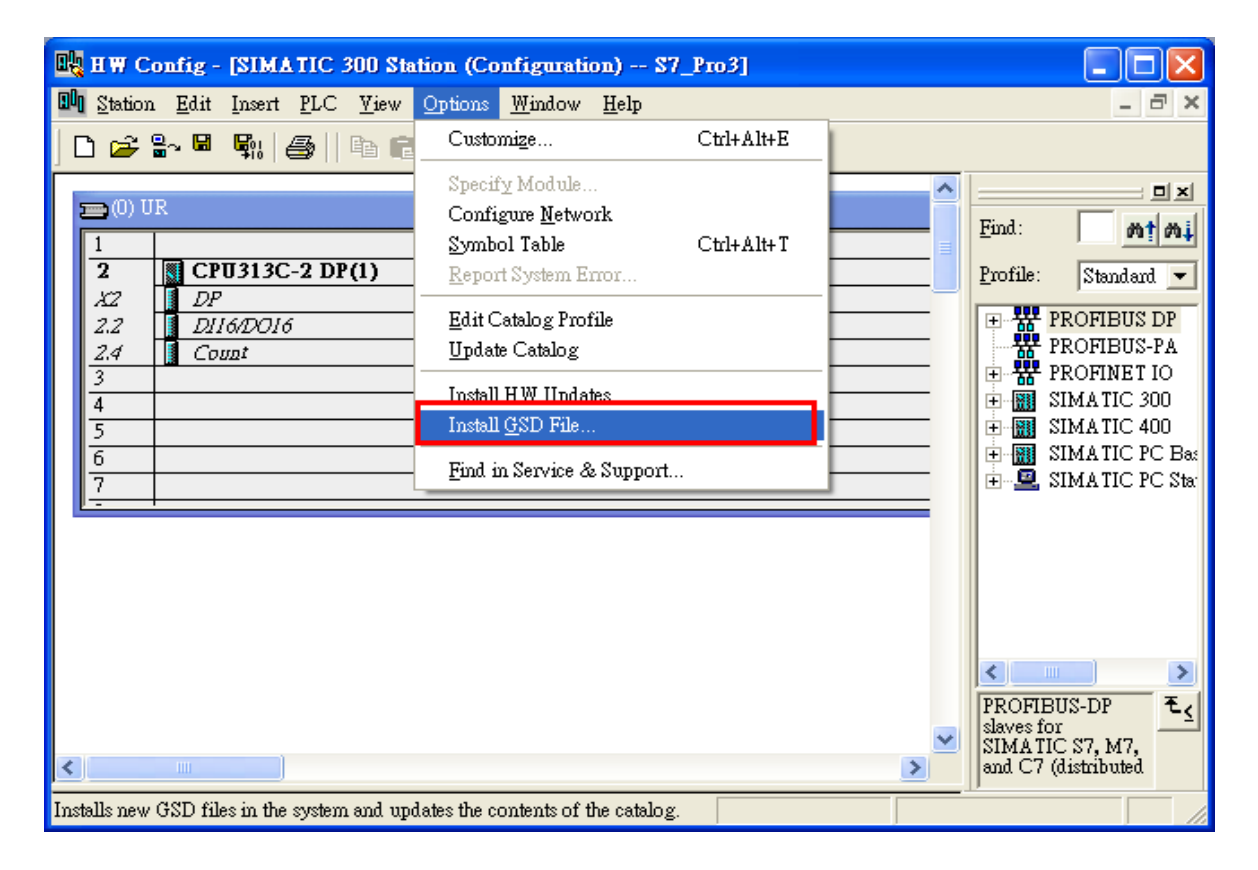

b. 選擇 I-7550E 的 GSD 檔 (IPDS0EB9.gsd) 的路徑,然後點擊"OK"

| Install GSD Files           |                                                                                                    | ×              |
|-----------------------------|----------------------------------------------------------------------------------------------------|----------------|
| I <u>n</u> stall GSD Files: | from the directory                                                                                                    |                |
| C-VI-7550EVGSD              | 瀏覽資料夾 ? 🔀                                                                                                    | - 1.<br>Browse |
|                             | Select a directory containing GSD files                                                                                                    |                |
| File Relea<br>IPDSOEB9.gsd  | HWUpdates<br>I-7550E<br>I-7550E<br>ICFDAS<br>ICFDAS |                |
| Install                     | 3. 確定 取消                                                                                                    |                |
| Close                       |                                                                                                    | Help           |

#### c. 點擊 "Install"

| I | nstall GSD File             | s       |          |                      |        |         |                | × |
|---|-----------------------------|---------|----------|----------------------|--------|---------|----------------|---|
|   | I <u>n</u> stall GSD Files: |         |          | from the directory   |        | •       |                |   |
|   | C:\1-7550E\GSD              |         |          |                      |        |         | <u>B</u> rowse |   |
|   | File<br>IPDS0EB9.gsd.       | Release | Version  | Languages<br>Default |        |         |                |   |
|   |                             |         |          |                      |        |         |                |   |
|   |                             |         |          |                      |        |         |                |   |
|   |                             |         |          |                      |        |         |                |   |
|   | I-7550E                     |         |          |                      |        |         |                |   |
|   | Install                     |         | Show Log | Select <u>A</u> ll   | Desela | ect All |                |   |
|   | Close                       |         |          |                      |        |         | Help           |   |

d. 點擊 "OK"

| Install GSD Files                                                                               |
|-------------------------------------------------------------------------------------------------|
| Install GSD Files: from the directory                                                           |
| C.\I-7550EV3SDBrowse                                                                            |
| File         Release         Version         Languages           IPDS0EB9.gsd.          Default |
| Install GSD File (13:4986)  Installation was completed successfully.  OK                        |
| I-7550E                                                                                         |
| Install Show Log Select <u>All</u> Deselect All                                                 |
| Close Help                                                                                      |

#### e. 點擊 "Close"

| Install GSD Files                                                                              | $\mathbf{X}$   |
|------------------------------------------------------------------------------------------------|----------------|
| Install GSD Files: from the directory                                                          |                |
| CAI-7550EVGSD                                                                                  | <u>B</u> rowse |
| File         Release         Version         Languages           IPDS0EE9.gsd          Default |                |
|                                                                                                |                |
|                                                                                                |                |
| I-7550E                                                                                        |                |
| Install Show Log Select All Deselect All                                                       |                |
| Clow                                                                                           | Help           |

f. 確認已成功匯入 I-7550E 的 GSD 檔

| 🖳 HW Config - [SIMATIC 300 Station (Configuration) S7_Pro | .50] 📃 🗖 🔀                                                                         |
|-----------------------------------------------------------|------------------------------------------------------------------------------------|
| 🕅 Station Edit Insert PLC View Options Window Help        | _ 8 ×                                                                              |
| ) D 😅 🐎 🗳 🦞 🎒 🕼 💼 💼 🏙 🎰 🚯 📼 🚼 🕅                           |                                                                                    |
|                                                           | <b></b> : <b></b>                                                                  |
|                                                           | Find: I-7550E 01 14                                                                |
| = (0) UR                                                  | Profile: Standard                                                                  |
| 1<br>2 CPU 315-2PN/DP                                     | 🖨 🧰 Gateway                                                                        |
| XI MPI/DP                                                 | ⊡ ⊡ AS-I                                                                           |
| X2 PI Port I                                              | DP/RS232C Link                                                                     |
| X2 P2 Port2                                               | ⊕      ⊕      GW-7552     ⊕      ⊕      GW-7553     ⊕      GW-7553                 |
|                                                           | ⊕ 📮 G₩-7557                                                                        |
|                                                           | + <u>1728</u><br><b>→ → → → → → →</b>                                              |
| ×                                                         |                                                                                    |
|                                                           | Dr/DP Coupler, Release 2     Dr/DP Coupler, Release 2     Dr/DP Coupler, Release 2 |
| (0) UR                                                    |                                                                                    |
| Slot 🚺 Module O Fi M I Q Co                               | <u>•</u>                                                                           |
|                                                           |                                                                                    |
| Selecting the hardware                                    |                                                                                    |

# 6. 雙擊 PLC 的 PROFIBUS DP 介面

| 🖳 HW Config - [SIMATIC 300 Station (Configuration) S7_Pro5                                                                                       | 0]          |                                                                                                    |           |
|----------------------------------------------------------------------------------------------------|-------------|----------------------------------------------------------------------------------------------------|-----------|
| 에 Station Edit Insert PLC Yiew Options Window Help                                                                                               |             |                                                                                                    | -<br>2 ×  |
| ] D 🚅 ╬~ 🖉 🐘 🎒   16 🖻   🏜 🏙 🌐 🗖 🔡 校                                                                                                    |             |                                                                                                    |           |
| ~                                                                                                    |             |                                                                                                    |           |
|                                                                                                    | Find: I-    | 7550E                                                                                                    | mt mi     |
| (0) UR                                                                                                    | Profile: St | tandard                                                                                                    | •         |
| 1<br>2<br>XI<br>XI<br>X2<br>PN-IO<br>X2 PI<br>Port I<br>X2 P2<br>Port 2<br>3<br>4                                                                |             | Gateway<br>AS-I<br>DP/DP Coupler<br>DP/R\$232C Lin<br>GW-7552<br>GW-7553 (DPV<br>GW-7557<br>GW-7557<br>GW-7557<br>GW-7557<br>GW-7550<br>GW-7550<br>GW-7500<br>GW-7500<br>GW-7500<br>GW-7500<br>GW-7500<br>GW-7500<br>GW-7500<br>GW-7500 | nk 1)     |
| (0) UR                                                                                                    |             | Compatible PROFI                                                                                                    | RIIS D    |
| Slot         Module         O         Fi         M         I         Q         Co           1 <t< th=""><th></th><th></th><th>t<u></u></th></t<> |             |                                                                                                    | t <u></u> |
| l                                                                                                    |             |                                                                                                    |           |

### 7. 建立 PROFIBUS 網路

a. 選擇 "PROFIBUS" 然後點擊 "Properties"

| Properties - MPI/DP - | (R0/S2.1)                            |        | ×        |
|-----------------------|--------------------------------------|--------|----------|
| General Addresses Or  | erating Mode   Configuration   Clock |        |          |
| Short Description:    | MPI/DP                               |        |          |
|                       |                                      |        | <u>^</u> |
|                       |                                      |        |          |
|                       | 1                                    |        |          |
| <u>N</u> ame:         | MPI/DP                               |        |          |
| _ Interface           |                                      |        |          |
| Type:                 | OFIBUS 💽                             |        |          |
| Address: 2            | 2 Propagation                        |        |          |
| Networked: No         | Z. <u>riopernes</u>                  |        |          |
| <u>C</u> omment:      |                                      |        |          |
|                       |                                      |        | -        |
|                       |                                      |        | ~        |
| OK                    |                                      | Cancel | Help     |

| Properties - PROFIBUS interface MPI/DP (R0/S2.1) |        |            |
|--------------------------------------------------|--------|------------|
| General Parameters 1.                            |        |            |
| Address: 2. 🛛 🗸                                  |        |            |
|                                                  |        |            |
|                                                  |        |            |
| Subnet:                                          | 3.     |            |
| not networked                                    |        | <u>Iew</u> |
|                                                  | Proj   | perties    |
|                                                  | D      | )elete     |
|                                                  |        |            |
|                                                  |        |            |
| 7                                                |        |            |
| OK                                               | Cancel | Help       |

b. 點擊 "Parameters" 並且設定主站的 PROFIBUS 位址,然後點擊 "New"

c. 選擇 PROFIBUS 傳輸速率, Profile 選擇 DP 然後點擊 click"OK"

| Properties - New subnet PR       | OFIBUS                                               |                |
|----------------------------------|------------------------------------------------------|----------------|
| General Network Settings         |                                                      |                |
| Highest PROFIBUS<br>Address:     | 126 💌 🗖 Change                                       | Options        |
| <u>T</u> ransmission Rate:<br>1. | 500 Khns<br>1.5 Mbps<br>6 Mbps<br>12 Mbps<br>12 Mbps |                |
| Profile: 2.                      | DP<br>Standard<br>Universal (DP/FMS)<br>User-Defined | Bus Parameters |
| 3.                               |                                                      |                |
| OK                               |                                                      | Cancel Help    |

d. 選擇 PROFIBUS 網路,然後點擊 "OK".

| Properties - PROFIBUS interface MPI/DP (R0/S2.1) |            |
|--------------------------------------------------|------------|
| General Parameters                               |            |
| Address: 2 💌                                     |            |
| Highest address: 126                             |            |
| Transmission rate: 1.5 Mbps                      |            |
| Subnet: 1.                                       |            |
| PPONEUS(1) 1.5 Mbrs                              | New        |
|                                                  | Properties |
|                                                  | Delete     |
|                                                  |            |
|                                                  |            |
| 2                                                |            |
| <u></u>                                          |            |
|                                                  | ncel Help  |

e. 確認 PROFIBUS 網路已建立

| 🙀 HW Config - [SIMATIC 300 Station (Configuration) S7_Pro50]                                                                                                    |                                                                                                    |
|----------------------------------------------------------------------------------------------------|----------------------------------------------------------------------------------------------------|
| 💵 Station Edit Insert PLC View Options Window Help                                                                                                    | - 8 ×                                                                                                    |
| D 😅 🖫 🖷 🙀 🎒 💼 💼 🧰 🎰 📳 📼 🔡 💦                                                                                                    |                                                                                                    |
|                                                                                                    |                                                                                                    |
|                                                                                                    | Find: Mt Mi                                                                                                    |
| ■ (0) UR                                                                                                    | Profile: Standard 💌                                                                                                    |
| 1         2         CPU 315-2PN/DP           X1         MPI/DP           X2         PN-10           X2 PI         Port 1           X2 P2         Port 2           3         • | PROFIBUS DP     PROFIBUS-PA     PROFINET IO     SIMATIC 300     SIMATIC 400     SIMATIC PC Based Control 300/400     SIMATIC PC Station |
| (0) UR<br>Slot Module O Fi M I Q Comment                                                                                                    | PROFIBUS-DP slaves for SIMATIC<br>S7, M7, and C7 (distributed rack)                                                                     |
| Press F1 to get Help.                                                                                                    | Chg                                                                                                    |

#### 8. 加入 I-7550E

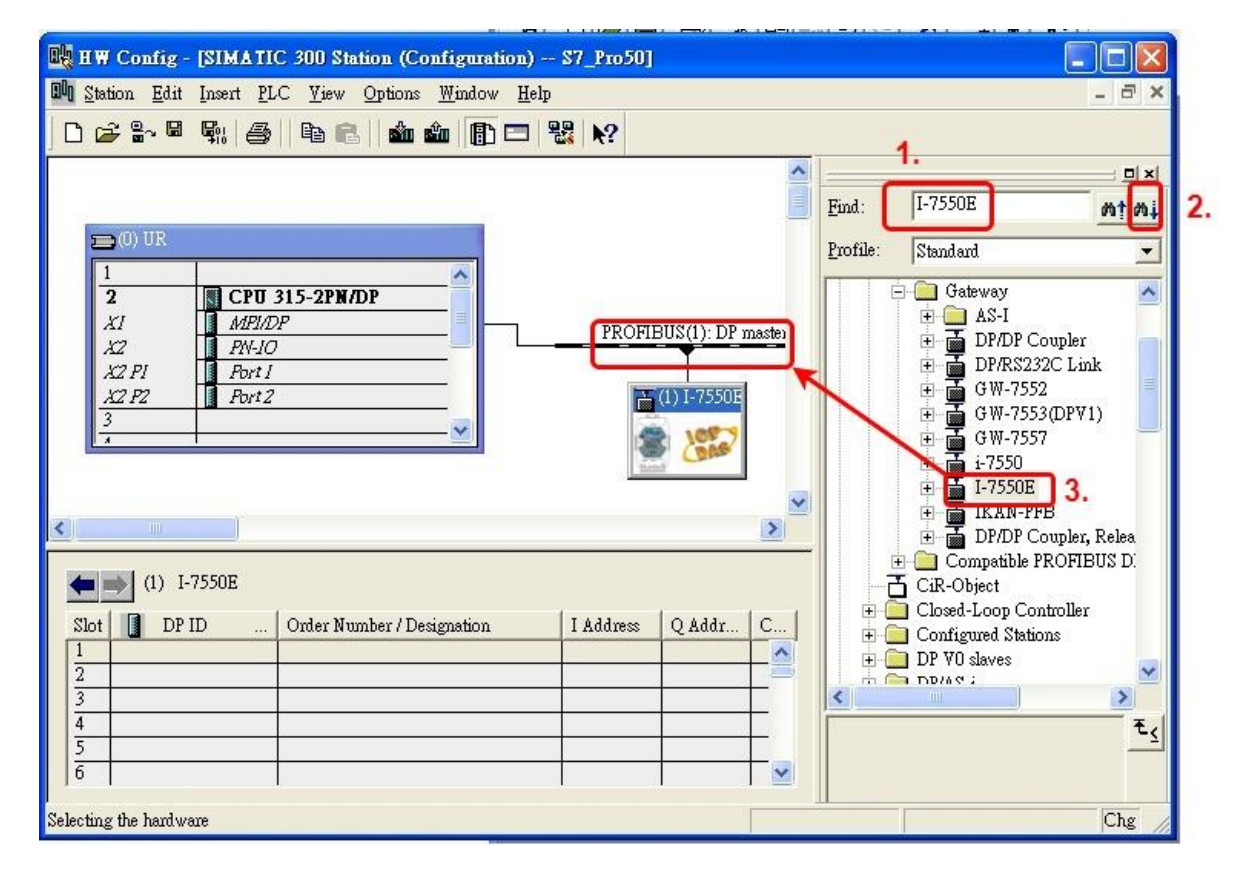

a. 搜尋 I-7550E 模組,然後點擊並拖移 I-7550E 的圖示至 PROFIBUS 網路

b.點擊 "Parameter", 然後雙擊 I-7550E 的圖示並設定 I-7550E 的 PROFIBUS 位址。

(這個位址必須和 I-7550E 上的指撥開關數值一致) · 然後點擊 "OK"

| 🙀 HW Config - [SIMATIC 300 Station (Configuration) S7_Pro50]                                                                                   |                                                                                                    |
|----------------------------------------------------------------------------------------------------|----------------------------------------------------------------------------------------------------|
| 에 Station Edit Insert PLC Yiew Options Window Help                                                                                             | _ <i>B</i> ×                                                                                                    |
|                                                                                                    |                                                                                                    |
| Properties - PROFIBUS interface I-7550E                                                                                                    |                                                                                                    |
| General Parameters 1.                                                                                                    | I-7550E                                                                                                    |
| <u>→(0) UR</u> <u>A</u> ddress: <b>2.</b>                                                                                                    | Standard 💌                                                                                                    |
| 1     CPU 315-2P       X1     MPUDP       X2     PN-10       X2 P1     Port 1       X2 P2     Port 2       3     PROFIBUS()       4     Delete | Gateway<br>AS-I<br>DP/DP Coupler<br>DP/RS232C Link<br>GW-7552<br>GW-7553 (DPV1)<br>GW-7557<br>GW-7550<br>GW-7550<br>GW-7550<br>DP/DP Coupler, Relea<br>DP/DP Coupler, Relea<br>Compatible PROFIBIIS D |
| (0) UR<br>Slot Module OK Cancel Help                                                                                                    | t s                                                                                                    |

c. 確認 I-7550E 已成功加入

| 🖳 HW Config - [SII                                       | MATIC 300 Station (Configuration)                          | ) \$7_Pro50] |                             |           |               |                                                                                                    |                                                                                                    |
|----------------------------------------------------------|------------------------------------------------------------|--------------|-----------------------------|-----------|---------------|----------------------------------------------------------------------------------------------------|----------------------------------------------------------------------------------------------------|
| 💵 Station Edit Insert PLC View Options Window Help – 🗗 🗙 |                                                            |              |                             |           |               |                                                                                                    |                                                                                                    |
| □ ☞ ≌~ ◙ 🖏 (曇)   ๒ 🖻   🏜 🏜 🚯 🗔 🔡 👀                       |                                                            |              |                             |           |               |                                                                                                    |                                                                                                    |
|                                                          |                                                            |              |                             | ~         |               |                                                                                                    |                                                                                                    |
|                                                          |                                                            |              |                             |           | <u>F</u> ind: | I-7550E                                                                                                    | nt ni                                                                                                    |
| 🚍 (0) UR                                                 |                                                            |              |                             |           | Profile:      | Standard                                                                                                    | •                                                                                                    |
| 1<br>2<br>XI<br>X2<br>X2 PI<br>X2 PZ<br>3<br>4           | CPU 315-2PN/DP<br>MRI/DP<br>PN-10<br>Port 1<br>Port 2<br>V | PROFIL       | BUS(1): DP m<br>(1) I-7550E | aster sy: |               | I-75500     Im     Im | E A star setting<br>syste In<br>Syste In<br>Syste In |
| (1) I-7550                                               | E                                                          |              |                             |           |               | 10                                                                                                    | Byte In<br>Byte In                                                                                                    |
| Slot 🚺 DP ID                                             | Order Number / Designation                                 | I Address    | Q Addr                      | Com       |               | 12                                                                                                    | Byte In                                                                                                    |
| 1 64                                                     | System setting                                             | 019          |                             | ~         |               | 13                                                                                                    | Byte In 🧔                                                                                                    |
| 2 128                                                    | > System setting                                           |              | 019                         |           |               |                                                                                                    |                                                                                                    |
| 3 23                                                     | 8 Byte in                                                  | 2027         |                             |           |               |                                                                                                    |                                                                                                    |
| 4                                                        |                                                            |              |                             |           |               |                                                                                                    | ÷∠                                                                                                    |
| 2                                                        |                                                            |              |                             | ~         |               |                                                                                                    |                                                                                                    |
| Press F1 to get Help.                                    |                                                            |              |                             |           |               |                                                                                                    | Chg                                                                                                    |

# 9. I-7550E 的模組設置

a. 尋找 I-7550E 的模組

| H W Config - [SIMATIC 300 Station (Configuration) S7_Pro50]                                                                                                    |                                                                                                    |
|----------------------------------------------------------------------------------------------------|----------------------------------------------------------------------------------------------------|
| 🛍 Station Edit Insert PLC Yiew Options Window Help                                                                                                    | _ @ ×                                                                                                    |
| D 😅 🐂 🖷 🐘 🎒 🖻 💼 🏜 🏙 🗊 🗖 器 🕺                                                                                                    | 4                                                                                                    |
|                                                                                                    |                                                                                                    |
|                                                                                                    | Eind: I-7550E Mt Mi 2                                                                                                    |
| ■ (I) UR                                                                                                    | Profile: Standard                                                                                                    |
| 1         2         CPU 315-2PN/DP           XI         MRIDP         PROFIBUS(1): DP mass           X2         PN-IO         PROFI           X2 PI         Port I         Prot 2           3         •         •           •         •         •           •         •         •           •         •         • | ter<br>Gateway<br>Gateway<br>Gateway<br>AS-1<br>DP/DP Coupler<br>DP/RS232C Link<br>GW-7552<br>GW-7552<br>GW-7553<br>GW-7557<br>GW-7557<br>GW-7550<br>Figure 17500<br>Figure 17500<br>Figu |
| Slot 🚺 DP ID Order Number / Designation I Address Q Addr C                                                                                                    | ⊡ Closed-Loop Controller     ⊡ Configured Stations                                                                                                    |
|                                                                                                    | DP VO slaves                                                                                                    |
|                                                                                                    |                                                                                                    |
| 5                                                                                                    | <u> </u>                                                                                                    |
| 6                                                                                                    |                                                                                                    |
| Selecting the hardware                                                                                                    | Chg                                                                                                    |

### b. 打開 I-7550E 資料夾

| HW Config - [SIMATIC 300 Station (Configuration                                                                                                    | ) S7_P1050] |                             |           |          |          |                                                                             |
|----------------------------------------------------------------------------------------------------|-------------|-----------------------------|-----------|----------|----------|-----------------------------------------------------------------------------|
| 💵 Station Edit Insert PLC View Options Window Help 🛛 – 🗗 🗙                                                                                                 |             |                             |           |          |          |                                                                             |
|                                                                                                    |             |                             |           |          |          |                                                                             |
|                                                                                                    |             |                             |           |          |          | . =[]                                                                       |
|                                                                                                    |             |                             |           |          | 1 75507  |                                                                             |
|                                                                                                    |             |                             |           | Emd:     | 1-75505  | WI WI                                                                       |
| <b>5</b> (0) 0R                                                                                                    |             |                             |           | Profile: | Standard | · · · · · · · · · · · · · · · · · · ·                                       |
| 1         CPU 315-2PN/DP           X1         MRPI/DP           X2         PN-IO           X2 PI         Port 1           X2 P2         Port 2           3 | PROFIL      | 3US(1): DP m<br>(1) I-7550E | aster sy: |          | I-7550   | E versal module<br>stem setting<br>Byte In<br>Byte In<br>Byte In<br>Byte In |
| (1) I-7550E                                                                                                    |             | Char                        | 2         |          |          | Byte In<br>Byte In<br>Byte In<br>Byte In<br>Byte In<br>Byte In              |
| Slot DP ID Order Number / Designation                                                                                                    | I Address   | O Addr                      | Com.      |          | - 11     | Byte In                                                                     |
| 1 64 System setting                                                                                                    | 019         |                             | ~         |          | 12       | Byte In                                                                     |
| 2 128> System setting                                                                                                    | 00.07       | 019                         | _=        | <        |          |                                                                             |
| 2 22 0 Dyte In<br>4                                                                                                    | 2021        |                             |           |          |          | E.                                                                          |
| 5                                                                                                    |             |                             |           |          |          | -1                                                                          |
|                                                                                                    |             | 1                           | ~         |          |          |                                                                             |
| Press F1 to get Help.                                                                                                    |             |                             |           |          |          | Chg                                                                         |

c. 點擊 I-7550E 模組然後雙擊 "System setting module" 然後選擇你需要使用的 IO

| Image: HW Config - [SIMATIC 300 Station (Configuration) S7_Pro50]         Image: Station Edit Insert PLC Yiew Options Mindow Help         Image: Station Edit Insert PLC Yiew Options Mindow Help         Image: Station Edit In |                                                                                                    |
|----------------------------------------------------------------------------------------------------|----------------------------------------------------------------------------------------------------|
| Image: CPU 315-2PN/DP           Image: CPU 315-2PN/DP           X1         MB/DP           X2         PN-IO           X2 PI         Port I           X2 P2         Port 2           3         Image: CPU 315-2PN/DP                                                                                                    | S(1): DP master sy:<br>1-7550E<br>1-7550E<br>S(1): DP master sy:<br>1-7550E<br>System setting<br>1 Byte In<br>5 Byte In<br>6 Byte In<br>7 Byte In<br>7 Byte In<br>8 Byte In<br>1 Byte In<br>1 B |
| Image: Number of Designation         I Address         O           1         64         System setting         019           2         128        > System setting         0.           3         23         8 Byte In         2027           4         5         0         0                                                                                                    | Addr Cm<br>                                                                                                    |

模組(例如: 8 Byte In)

# 10.已完成 I-7550E 的設定,然後請將這些設定下載至西門子的 PLC。

| 🖳 HW Config - [SIMA                                    | TIC 300 Station (Configuration) S7_Pro5                                                                                             | 0]                     |                                   |
|--------------------------------------------------------|----------------------------------------------------------------------------------------------------|------------------------|-----------------------------------|
| 🛄 <u>S</u> tation <u>E</u> dit Insert                  | <u>PLC V</u> iew Options <u>W</u> indow <u>H</u> elp                                                                                |                        | _ @ ×                             |
| D 🗃 🔓 🖷 🖏   (                                          | Download Ctrl+L                                                                                                    |                        |                                   |
|                                                        |                                                                                                    | -                      | =                                 |
|                                                        | Download Module Identification<br>Upload Module Identification to PG                                                                |                        | Find: mt mi                       |
| 1                                                      | Faulty Modules                                                                                                    |                        | Profile: Standard 💌               |
| 2 CI<br>XI M/L<br>X2 I PN<br>X2 PI Po<br>X2 P2 Po<br>3 | Module Information     Ctrl+D       Operating Mode     Ctrl+I       Clear/Reset     Ctrl+I       Set Time of Day     Monitor/Modify | (BUS(1): DP master sy: |                                   |
|                                                        | Updat <u>e</u> Firmware                                                                                                    |                        | ⊡ 🛄 AS-I<br>⊡ 📷 DP/DP Coupler     |
|                                                        | Save Device Name to Memory Card                                                                                                    |                        | ⊡ 🚡 DP/RS232C Link<br>🕀 📥 G₩-7552 |
| <                                                      | Ethernet 🔸                                                                                                    |                        | ⊞ 📕 GW-7553(DPV1)                 |
| SIMATIC 300                                            | PROFIBUS                                                                                                    |                        | i -7550                           |
| Slot Designation                                       | <u>S</u> ave Service Data                                                                                                    |                        | ⊡ 🚡 I-7550E<br>⊡ 🚡 IKAN-PFB       |
| D OK                                                   |                                                                                                    |                        | 🕀 🚡 DP/DP Coupler, Relea 🗹        |
| PROFDP master system ()                                | 1)                                                                                                    |                        | t <sub>s</sub>                    |
| Loads the current station into                         | o the load memory of the current module.                                                                                            |                        | Chg                               |